## To change a code in the Last Days of Life Template

Do the following

Open Template Manager

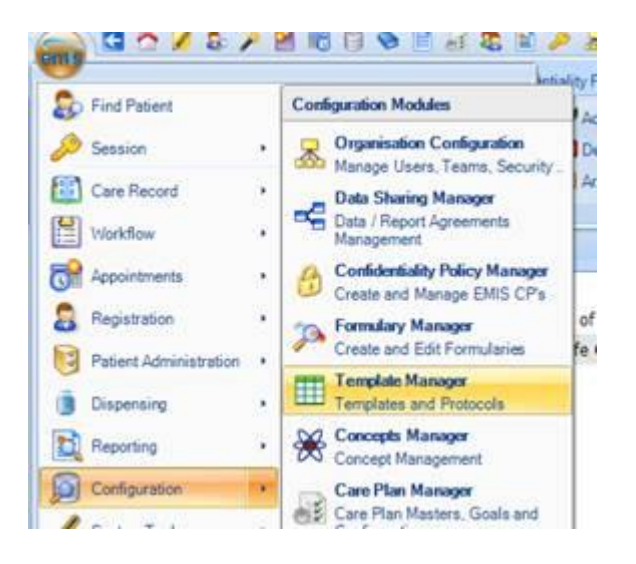

Select 'Templates & Protocols' tab then Click the search button on the ribbon to find the 'Last Days of Life Template'

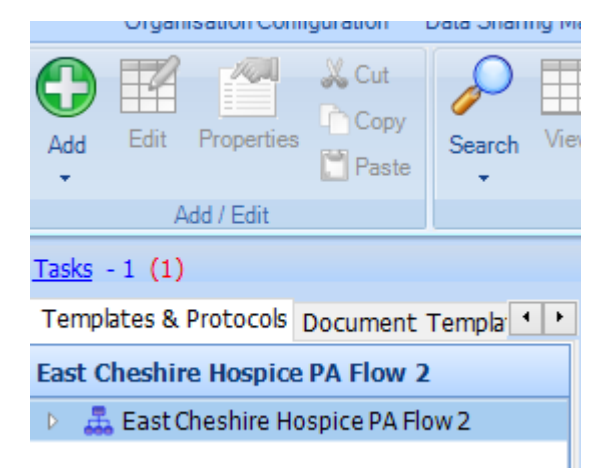

Left click on the template to highlight it and click 'Edit' on the toolbar to open the template in edit mode

Left click the 'Clinical Code (Single item) Do not attempt CPR...... Click 'Properties on the Ribbon to open 'Clinical Code Properties' box

| Clinical Code Properties                |                                                        |              |        |
|-----------------------------------------|--------------------------------------------------------|--------------|--------|
| Data to enter                           |                                                        |              |        |
| bata to enter                           | -                                                      |              | (COL)  |
| Coded Entry                             | Do not attempt CPR (DNACPR) form in place              |              |        |
| Prompt                                  | t attempt CPR (DNACPR) form in place and is up to date |              | date   |
| Properties                              |                                                        |              |        |
| User can add free                       | text to the selected data item                         | Default text |        |
| Prompt for date                         |                                                        |              |        |
| Prompt for time                         |                                                        |              |        |
| User MUST compl                         | ete this field                                         |              |        |
| Data item is check                      | ked by default                                         |              |        |
| Available in calculations as component: |                                                        |              | Scores |
| Grouping                                |                                                        | ~            |        |
| Consultation Section                    | Assessment                                             | ~            |        |
|                                         |                                                        |              | 1      |

To change the code for this, Left Click the magnifying glass to open the code selector, Then enter 1R10 in the search box

| Code Selector                                       |                                                                  |  |
|-----------------------------------------------------|------------------------------------------------------------------|--|
| Search for code or use hierarchy to browse for code |                                                                  |  |
| 1R10                                                |                                                                  |  |
| Not for attempted CPR (cardiopulmonary resust       | Code hierarchy                                                   |  |
|                                                     | <ul> <li>Clinical Terms (Read Codes v2). Release v148</li> </ul> |  |
| <ul> <li>History / symptoms</li> </ul>              |                                                                  |  |
|                                                     | <ul> <li>Resuscitation status</li> </ul>                         |  |
|                                                     | <ul> <li>Not for resuscitation</li> </ul>                        |  |
|                                                     | Not for attempted CPR (cardiopulmonary resuscitation)            |  |
|                                                     |                                                                  |  |

Click the 'OK' button at the bottom of the 'Code Selector'

Then left click the 'OK' at the bottom of the #Clinical Code Properties' box

| Clinical Code (Single Item) Do not attempt CPR (DNACP | - Not for attempted CPR (cardiopulmonary resuscitation) (1R10) |
|-------------------------------------------------------|----------------------------------------------------------------|
|-------------------------------------------------------|----------------------------------------------------------------|

Finally left click the 'Save and Close' button on the Ribbon

The replacement code will now be in use in the template

If you are struggling in any way to make the changes please contact your local EMIS Support Team